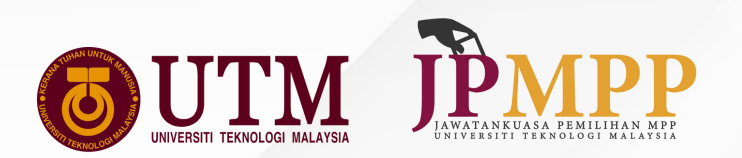

# **EUDE TO E-GANDIDATES SYSTEM**

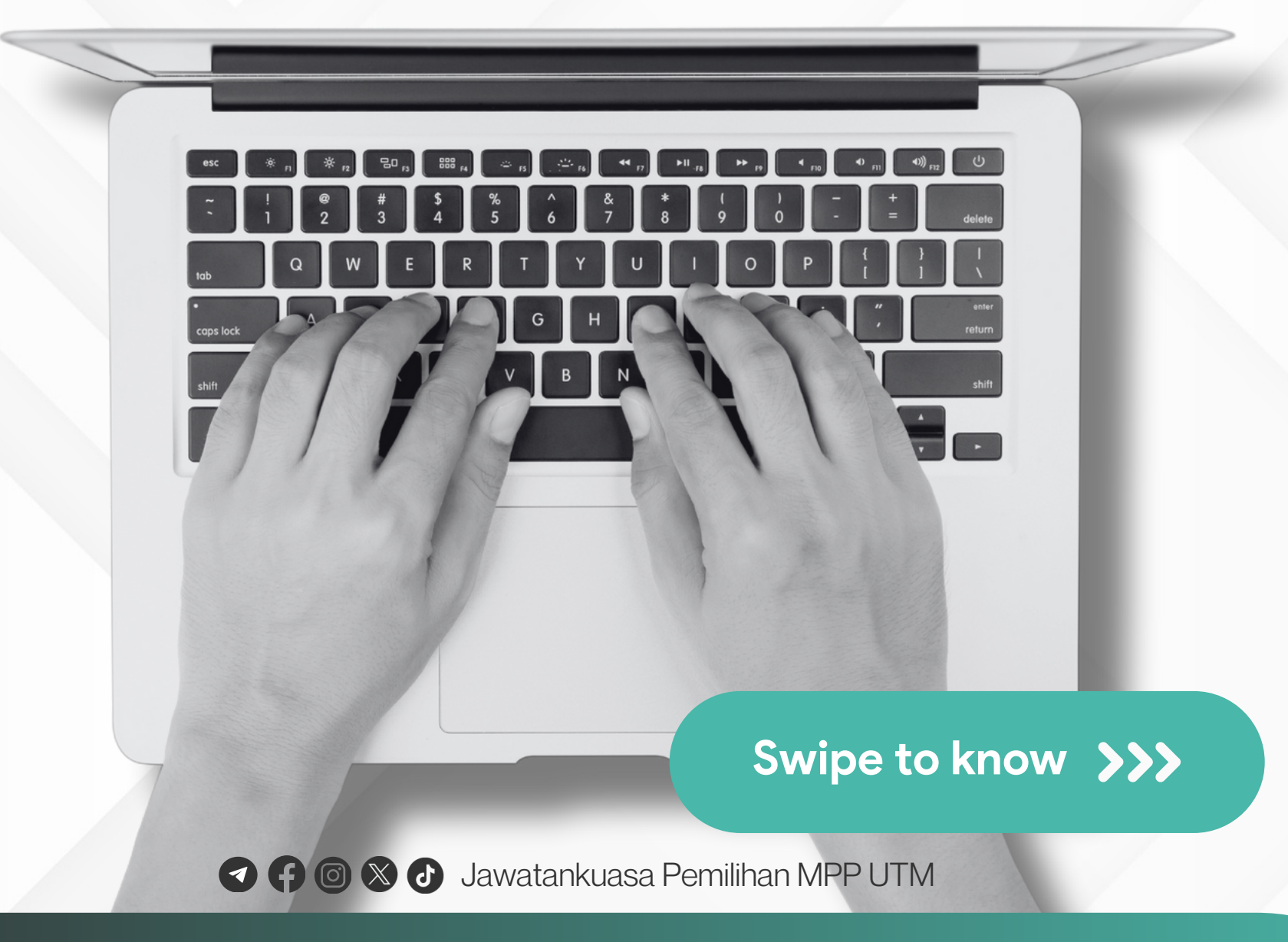

EFFICIENT | INTEGRITY | FAIRNESS

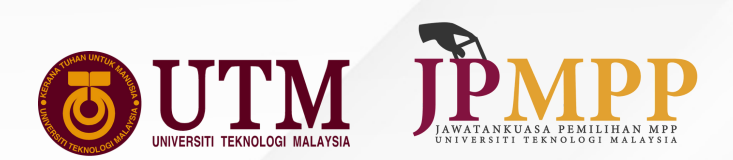

## E-CANDIDATES MODULE IS OPEN, REGISTER NOW!

PLEASE TAKE NOTE THE FOLLOWING BEFORE ACCESSING E-CANDIDATES SYSTEM

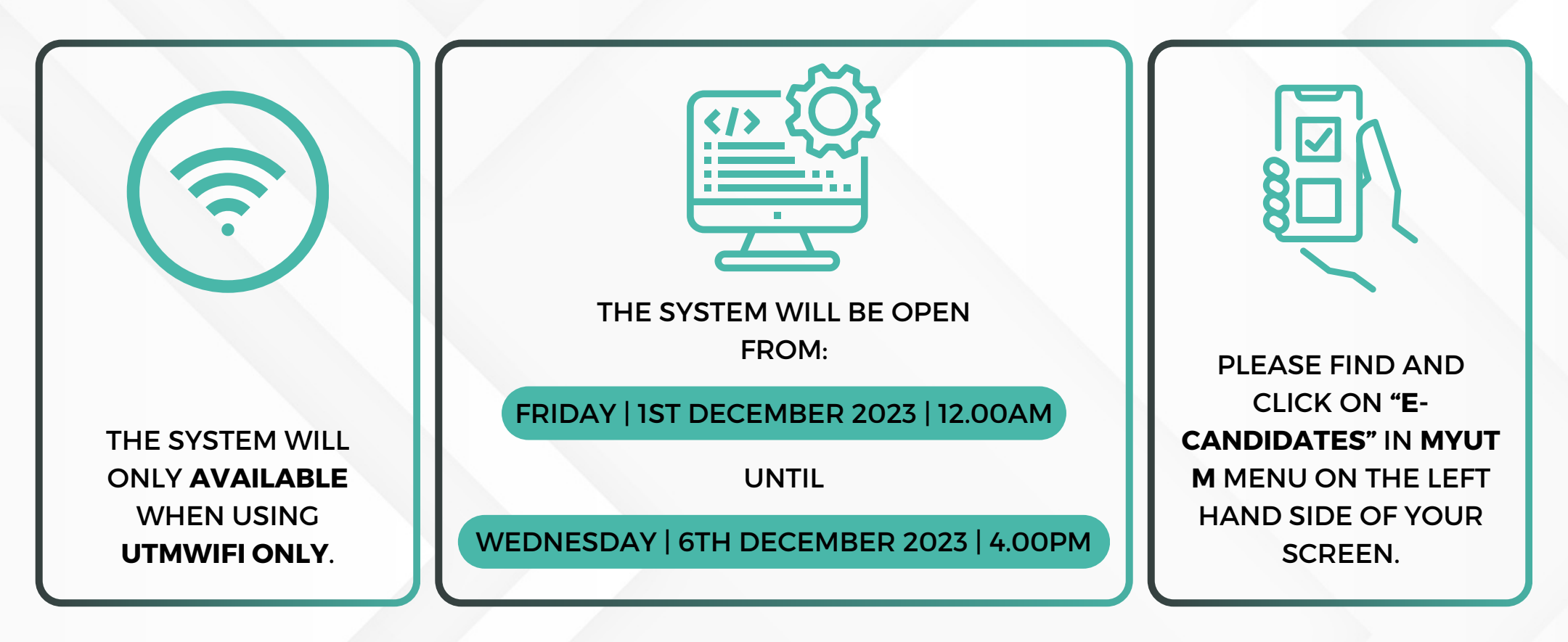

Swipe ->

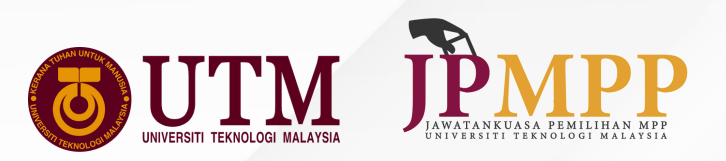

### SILA SEMAK KELAYAKAN ANDA DENGAN MENGISI NO MATRIK DI DALAM RUANG KOSONG.

PLEASE CHECK YOUR ELIGIBILITY BY FILLING IN YOUR MATRICULATION NUMBER IN THE BLANK SPACE.

| <b>U</b>             | Image: Pemilinan MPP UTM                                                                                                    |                  |
|----------------------|----------------------------------------------------------------------------------------------------|------------------|
|                      | CANDIDATE NOMINATION APPLICATION<br>STUDENT REPRESENTATIVE COUNCIL ELECTION UNIVERSITI TEKNOLOGI MALAYSIA<br>FOR<br>GENERAL/FACULTY SEAT                                                                                                    |                  |
|                      | The result of your review is <b>ELIGIBLE</b> to be an election candidate. Congratulations !<br>Please complete the candidate registration form.                                                                                                    |                  |
| No.                  | Criteria                                                                                                    | Eligibility      |
| 1.                   | A candidate is a registered student as stated in Clause 1.2 :<br>"Registered students" refers to students who are following a certain program of study at the University (postaraduate undergraduate) but do not include other students                                                                                                    | 0                |
|                      | registered dragene release to statements a contain program of stary at the entremy (poly) addate, and gradated bar as not include other induced and internet.                                                                                                    |                  |
| 2.                   | A student who has not sat for the first examination organized by the University as part of his programme of study or has failed or has not sat for the most recent examination conducted by the University prior to the election will not be eligible to be nominated in the election.                                                                                                    | 0                |
| 2.                   | A student who has not sat for the first examination organized by the University as part of his programme of study or has failed or has not sat for the most recent examination conducted by the University prior to the election will not be eligible to be nominated in the election.<br>A student who is awaiting results of on-off campus disciplinary trial or a student who has been found guilty of misconduct or a student who has debts with the University cannot be an MPP candidate unless he receives a written permission from the Vice- Chancellor.                                                                                                    | <b>O</b>         |
| 2.<br>3.<br>4.       | A student who is awaiting results of on-off campus disciplinary trial or a student who has been found guilty of misconduct or a student who has debts with the University cannot be an MPP candidate unless he receives a written permission from the Vice- Chancellor.<br>A candidate should have a CGPA OF NOT LESS THAN 2.80. For a post graduate research student candidate, he must obtain a satisfactory standing (MM) for the progress report in every semester.                                                                                                    | 0<br>0<br>0      |
| 2.<br>3.<br>4.<br>5. | A student who has not sat for the first examination organized by the University as part of his programme of study or has failed or has not sat for the most recent examination conducted by the University prior to the election will not be eligible to be nominated in the election.<br>A student who is awaiting results of on-off campus disciplinary trial or a student who has been found guilty of misconduct or a student who has debts with the University cannot be an MPP candidate unless he receives a written permission from the Vice- Chancellor.<br>A candidate should have a CGPA OF NOT LESS THAN 2.80. For a post graduate research student candidate, he must obtain a satisfactory standing (MM) for the progress report in every semester.<br>A candidate must have at least another two (2) FULL SEMESTERS of study in the University. | 0<br>0<br>0<br>0 |

Tekan Button "Proceed".

Press the proceed button

NOMBOR MATRIK ANDA AKAN DIISI SECARA AUTOMATIK.

YOUR MATRICULATION NUMBER WILL BE FILLED IN AUTOMATICALLY

| Sv |
|----|
|    |

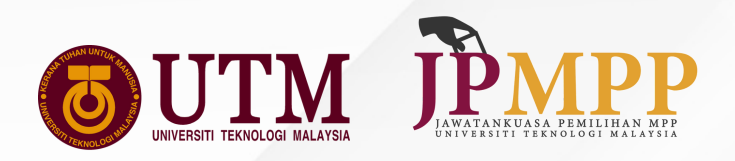

SILA PILIH KERUSI PILIHAN

ACCOUNT NUMBER

### SILA BACA DAN MEMAHAMI PERINGATAN DI BAWAH DENGAN TELITI.

ANDA.FAKULTI ATAU UMUM PLEASE READ AND UNDERSTAND THE WARNING Tekan Button "Create Draft". PLEASE SELECT YOUR **BELOW CAREFULLY.** PREFERRED SEAT. Press the "Create Draft" Button **OUTM** JPMPP Pemilihan UPP UTM Back to Application List Application Form 俞 Application lication Form Candidate Profile **Application Information** JOHOR NOOR SABRINA BINTI RADZALI Campus: Name: A22 имим Matric No: IC/Passport: Seat: Faculty: Faculty of Management **Reference No:** SARJANA MUDA PERAKAUNAN DENGAN KEPUJIAN Current Status: Course: 3 Year of Phone No: Study: Øgmail.com Email: Candidate Details Proposer & Seconder Attachment Declaration Approval Information Reminder This form is only for the candidacy of the FACULTY SEAT. This form must be submitted to the General Election Manager/Faculty in place through methods and periods that has been set by JPMPP. Submission of the form must be accompanied by a proposer and seconder. Candidates should prepare a passport photo (max 150kb). All candidates should wear a blazer, as well as a necktie for the male candidates. Candidates are not allowed to wear, carry or display any sign, symbol or 4 logo on any part of their attire. Violation of any of these reminders could result in the candidacy be rejected by the Election Manager of General/Faculty Seat. 5. To proceed purchasing the registration form, kindly make your payment to the bank account below and upload your receipt to the Attachment Tab under receipt. HAL EHWAL PELAJAR SILA KLIK TAB 'CANDIDATES Candidate Details Proposer & Seconder Attachment Declaration Approval Information DETAILS' SETELAH MEMBACA This form is only for the candidacy of the FACULTY SEAT. 1 PLEASE CLICK ON THE This form must be submitted to the General Election Manager/Faculty in place through methods and periods that has been set b 'CANDIDATES DETAILS' TAB AFTER READING. Submission of the form must be accompanied by a proposer and seconde Candidates should prepare a passport photo (max 150kb). All candidates should wear a blazer, as well as a necktie for the male ( logo on any part of their attire. Violation of any of these reminders could result in the candidacy be rejected by the Election Mana To proceed purchasing the registration form, kindly make your payment to the bank account below and upload your receipt to the ANDA DIKEHENDAKI UNTUK MEMBUAT HAL EHWAL PELAJAR PEMBAYARAN BORANG RM20 PADA NO. **AKAUN TERSEBUT.** YOU ARE REQUIRED TO MAKE THE FORM Swipe PAYMENT RM20 TO THE PROVIDED

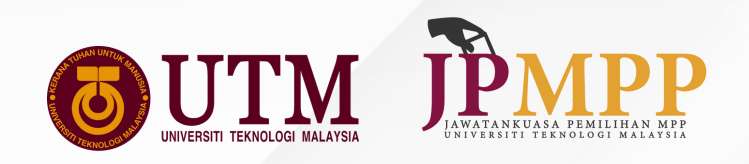

| r Candidate Detail:                                                                                                    | Proposer & Seconder Declaration Approval Information                                                                       | FLEASE CLICK SAVE<br>FILLING IN. FOR THE<br>DISPLAY, PLEASE CLI<br>BUTTON                                                                                                    |
|----------------------------------------------------------------------------------------------------|----------------------------------------------------------------------------------------------------|----------------------------------------------------------------------------------------------------|
| ndidate Details                                                                                                    |                                                                                                    | Donion                                                                                                    |
| h Date:<br>rrent CGPA (PNGK):                                                                                                    | 22-AUG-73                                                                                                    | MOHON MENYEMAK                                                                                                    |
| culty Address:                                                                                                    | FACULTY OF SOCIAL SCIENCES AND HUMANITIES, UNIVERSITI TEKNOLOGI MALAYSIA, 81300 JOHOR BAHRU, JOHOR.                        | MAKLUMAT ANDA.                                                                                                    |
| ciplinary Case at University:                                                                                                    | NO.10, J PARTI KAJA, BONU, JOHOR<br>OYes ®No                                                                               |                                                                                                    |
| bts with University:                                                                                                    | Oyes ®No                                                                                                    | 1. TARIKH LAHIR                                                                                                    |
|                                                                                                    |                                                                                                    | 2. PNGK                                                                                                    |
| mily Details (Mother / Fat                                                                                                    | ther / Guardian)                                                                                                    | 3. ALAMAT FAKULT                                                                                                    |
| , initial of the second second s                                                                                                    |                                                                                                    | 4. KESALAHAN DISI                                                                                                    |
| lame:                                                                                                    | MUHAMAD /                                                                                                    | 5. MAKLUMAT IBU B                                                                                                    |
| Occupation:                                                                                                    | HR EXECUTIVE                                                                                                    |                                                                                                    |
| address:                                                                                                    | NO.10, JLN                                                                                                    | PLEASE REV/IEW & PL                                                                                                    |
|                                                                                                    |                                                                                                    |                                                                                                    |
|                                                                                                    |                                                                                                    | TOUR INFORMATION                                                                                                    |
| sociation Experience                                                                                                    |                                                                                                    |                                                                                                    |
|                                                                                                    | aaalah: Teorin Ohampionahin                                                                                                | 1. DATE OF BIRTH                                                                                                    |
| School :                                                                                                    | conton, renins championarp                                                                                                 | 2. CGPA                                                                                                    |
|                                                                                                    |                                                                                                    |                                                                                                    |
|                                                                                                    |                                                                                                    | 3. FACULTY & HOME                                                                                                    |
|                                                                                                    |                                                                                                    | 3. FACULTY & HOME<br>4. DISCIPLINARY RE                                                                                                    |
| TW DAME                                                                                                    | Pemilihan MPP LITM                                                                                                    | 3. FACULTY & HOME<br>4. DISCIPLINARY RE<br>5. PARENTS / GUARI                                                                                                    |
| TM PMPP<br>Debts with University:                                                                                                    | Pemilihan MPP UTM                                                                                                    | 3. FACULTY & HOME<br>4. DISCIPLINARY RE<br>5. PARENTS / GUARE<br>INFORMATION                                                                                                    |
| Debts with University:                                                                                                    | Pemilihan MPP UTM<br>Ores No                                                                                               | 3. FACULTY & HOME<br>4. DISCIPLINARY RE<br>5. PARENTS / GUARD<br>INFORMATION                                                                                                    |
| TM PMPP<br>Debts with University:                                                                                                    | Pemilihan MPP UTM<br>Ores 🛯 No                                                                                             | 3. FACULTY & HOME<br>4. DISCIPLINARY RE<br>5. PARENTS / GUARD<br>INFORMATION<br>ANDA DIVEHEDAKI                                                                                                    |
| Debts with University<br>Family Details (Moth                                                                                                    | Pemilihan MPP UTM<br>Oves No<br>er / Father / Guardian)                                                                    | 3. FACULTY & HOME<br>4. DISCIPLINARY RE<br>5. PARENTS / GUARE<br>INFORMATION<br>ANDA DIKEHEDAKI                                                                                                    |
| Debts with University.                                                                                                    | Pemilihan MPP UTM<br>Ores No<br>er / Father / Guardian)                                                                    | 3. FACULTY & HOME<br>4. DISCIPLINARY RE<br>5. PARENTS / GUARE<br>INFORMATION<br>ANDA DIKEHEDAKI<br>MENGISI PENGALAN                                                                                                    |
| Debts with University:<br>Family Details (Mother<br>Nome:                                                                                                    | Pemilihan MPP UTM<br>Ores Too<br>er / Father / Guardian)                                                                   | 3. FACULTY & HOME<br>4. DISCIPLINARY RE<br>5. PARENTS / GUARE<br>INFORMATION<br>ANDA DIKEHEDAKI<br>MENGISI PENGALAN<br>YANG BERKAITAN S                                                                                                    |
| Family Details (Mother<br>Occupation:                                                                                                    | Pemilihan MPP UTM UVes No er / Father / Guardian) MUHAMAD                                                                  | 3. FACULTY & HOME<br>4. DISCIPLINARY RE<br>5. PARENTS / GUARE<br>INFORMATION<br>ANDA DIKEHEDAKI<br>MENGISI PENGALAN<br>YANG BERKAITAN S<br>SEKOLAH & UNIVER                                                                                                    |
| Eamily Details (Mother<br>Name:<br>Occupation:<br>Address:                                                                                                    | Pemilihan MPP UTM<br>Oves No<br>er / Father / Guardian)<br>MUHAMAD /                                                       | 3. FACULTY & HOME<br>4. DISCIPLINARY RE<br>5. PARENTS / GUARE<br>INFORMATION<br>ANDA DIKEHEDAKI<br>MENGISI PENGALAN<br>YANG BERKAITAN S<br>SEKOLAH & UNIVER                                                                                                    |
| Exercise Contraction Contractions Contractions Contractio | Pemilihan MPP UTM<br>UYes No<br>er / Father / Guardian)<br>muHAMAD /                                                       | 3. FACULTY & HOME<br>4. DISCIPLINARY RE<br>5. PARENTS / GUARE<br>INFORMATION<br>ANDA DIKEHEDAKI<br>MENGISI PENGALAN<br>YANG BERKAITAN S<br>SEKOLAH & UNIVER<br>1. PENGALAMAN                                                                                                  |
| Family Details (Mother<br>Nome:<br>Occupation:<br>Address:                                                                                                    | Pemilihan MPP UTM<br>UYes THO<br>er / Father / Guardian)<br>MUHAMAD ,                                                      | 3. FACULTY & HOME<br>4. DISCIPLINARY RE<br>5. PARENTS / GUARE<br>INFORMATION<br>ANDA DIKEHEDAKI<br>MENGISI PENGALAN<br>YANG BERKAITAN S<br>SEKOLAH & UNIVER<br>1. PENGALAMAN<br>2. BIDANG                                                                                     |
| Family Details (Mother<br>Name:<br>Occupation:<br>Address:                                                                                                    | Pemilihan MPP UTM<br>Uves No<br>er / Father / Guardian)<br>muHAMAD /<br>HR EXECUTIVE<br>NO.10,                             | 3. FACULTY & HOME<br>4. DISCIPLINARY RE<br>5. PARENTS / GUARE<br>INFORMATION<br>ANDA DIKEHEDAKI<br>MENGISI PENGALAN<br>YANG BERKAITAN S<br>SEKOLAH & UNIVER<br>1. PENGALAMAN<br>2. BIDANG<br>3. PEDINCKAT                                                                     |
| Debts with University:<br>Debts with University:<br>Family Details (Mother<br>Name:<br>Occupation:<br>Address:<br>Association Experien<br>*School: i                                                                                                    | Pemilihan MPP UTM<br>Uves No<br>er / Father / Guardian)<br>er / Father / Guardian)<br>MUHAMAD<br>HR EXECUTIVE<br>NO.10,    | 3. FACULTY & HOME<br>4. DISCIPLINARY RE<br>5. PARENTS / GUARE<br>INFORMATION<br>ANDA DIKEHEDAKI<br>MENGISI PENGALAM<br>YANG BERKAITAN S<br>SEKOLAH & UNIVER<br>1. PENGALAMAN<br>2. BIDANG<br>3. PERINGKAT                                                                     |
| Debts with University.<br>Family Details (Mother<br>Norme:<br>Occupation:<br>Address:<br>Association Experien<br>*Schoot: i                                                                                                    | Pemilihan MPP UTM<br>Ures No<br>er / Father / Guardian)<br>er / Father / Guardian)<br>MUHAMAD<br>HR EXECUTIVE<br>No.10,    | 3. FACULTY & HOME<br>4. DISCIPLINARY RE<br>5. PARENTS / GUARE<br>INFORMATION<br>ANDA DIKEHEDAKI<br>MENGISI PENGALAM<br>YANG BERKAITAN S<br>SEKOLAH & UNIVER<br>1. PENGALAMAN<br>2. BIDANG<br>3. PERINGKAT                                                                     |
| Family Details (Mother<br>Nome:<br>Occupation:<br>Address:<br>Association Experien                                                                                                    | Pernilihan MPP UTM<br>Uves No<br>er / Father / Guardian)<br>er / Father / Guardian)<br>MUHAMAD /<br>HR EXECUTIVE<br>No.10, | 3. FACULTY & HOME<br>4. DISCIPLINARY RE<br>5. PARENTS / GUARE<br>INFORMATION<br>ANDA DIKEHEDAKI<br>MENGISI PENGALAM<br>YANG BERKAITAN S<br>SEKOLAH & UNIVER<br>1. PENGALAMAN<br>2. BIDANG<br>3. PERINGKAT<br>YOU ARE REQUIRED                                                 |
| Example Debts with University:<br>Family Details (Mother<br>Name:<br>Occupation:<br>Address:<br>Association Experien<br>*Schoot: i<br>*University: i                                                                                                    | Pemilihan MPP UTM<br>Uvis No<br>er / Father / Guardian)<br>muHAMAD<br>HR EXECUTIVE<br>No.10,                               | 3. FACULTY & HOME<br>4. DISCIPLINARY RE<br>5. PARENTS / GUARE<br>INFORMATION<br>ANDA DIKEHEDAKI<br>MENGISI PENGALAM<br>YANG BERKAITAN S<br>SEKOLAH & UNIVER<br>1. PENGALAMAN<br>2. BIDANG<br>3. PERINGKAT<br>YOU ARE REQUIRED<br>RELEVANT                                     |
| Example Debts with University:<br>Family Details (Mother<br>Name:<br>Occupation:<br>Address:<br>Association Experient<br>*School: i<br>*University: i                                                                                                    | Pemilihan MPP UTM<br>Uris Trois<br>er / Father / Guardian)<br>MUHAMAD<br>HR EXECUTIVE<br>No.10,                            | 3. FACULTY & HOME<br>4. DISCIPLINARY RE<br>5. PARENTS / GUARE<br>INFORMATION<br>ANDA DIKEHEDAKI<br>MENGISI PENGALAM<br>YANG BERKAITAN S<br>SEKOLAH & UNIVER<br>1. PENGALAMAN<br>2. BIDANG<br>3. PERINGKAT<br>YOU ARE REQUIRED<br>RELEVANT<br>EXPERIENCES DURIN                |
| Example Debts with University.<br>Family Details (Mother<br>Name:<br>Occupation:<br>Address:<br>Association Experient<br>*Schoot: i<br>*University: i                                                                                                    | Pemilihan MPP UTM                                                                                                    | 3. FACULTY & HOME<br>4. DISCIPLINARY RE<br>5. PARENTS / GUARE<br>INFORMATION<br>ANDA DIKEHEDAKI<br>MENGISI PENGALAM<br>YANG BERKAITAN S<br>SEKOLAH & UNIVER<br>1. PENGALAMAN<br>2. BIDANG<br>3. PERINGKAT<br>YOU ARE REQUIRED<br>RELEVANT<br>EXPERIENCES DURIN<br>UNIVERSITY  |
| Example Debts with University.<br>Family Details (Mother<br>Norme:<br>Occupation:<br>Address:<br>Association Experien<br>*Schoot: i<br>*University: i                                                                                                    | Pemilihan MPP UTM<br>Ure via<br>er / Father / Guardian)<br>ref EXECUTIVE<br>No.10,                                         | 3. FACULTY & HOME<br>4. DISCIPLINARY RE<br>5. PARENTS / GUARI<br>INFORMATION<br>ANDA DIKEHEDAKI<br>MENGISI PENGALAM<br>YANG BERKAITAN S<br>SEKOLAH & UNIVER<br>1. PENGALAMAN<br>2. BIDANG<br>3. PERINGKAT<br>YOU ARE REQUIRED<br>RELEVANT<br>EXPERIENCES DURIN<br>UNIVERSITY. |
| Family Details (Mothe<br>Nome:<br>Occupation:<br>Address:<br>Association Experien<br>*Schoot: i<br>*University: i                                                                                                    | Periliban MPP UTM                                                                                                    | 3. FACULTY & HOMI<br>4. DISCIPLINARY R<br>5. PARENTS / GUAR<br>INFORMATION<br>ANDA DIKEHEDAK<br>MENGISI PENGALA<br>YANG BERKAITAN<br>SEKOLAH & UNIVE<br>1. PENGALAMAN<br>2. BIDANG<br>3. PERINGKAT<br>YOU ARE REQUIRED<br>RELEVANT<br>EXPERIENCES DURING<br>UNIVERSITY.       |

SILA KLIK 'SAVE' SETELAH SELESAI SAHAJA MENGISI. **UNTUK PAPARAN SETERUSNYA** SILA KLIK **BUTANG TERSEBUT.** 

SE CLICK 'SAVE' AFTER NG IN. FOR THE NEXT LAY, PLEASE CLICK THAT ON

ON MENYEMAK & MENGISI LUMAT ANDA.

**RIKH LAHIR** GK AMAT FAKULTI & RUMAH **SALAHAN DISIPLIN & HUTANG** KLUMAT IBU BAPA / PENJAGA SE REVIEW & PROVIDE

TE OF BIRTH iΡA CULTY & HOME ADDRESS SCIPLINARY RECORDS & DEBTS RENTS / GUARDIANS RMATION

A DIKEHEDAKI UNTUK GISI PENGALAMAN G BERKAITAN SEMASA DI LAH & UNIVERSITI.

ARE REQUIRED TO FILL IN VANT RIENCES DURING SCHOOL & ERSITY.

Swipe

**1. EXPERIENCE** 2. FIELD 3. LEVEL

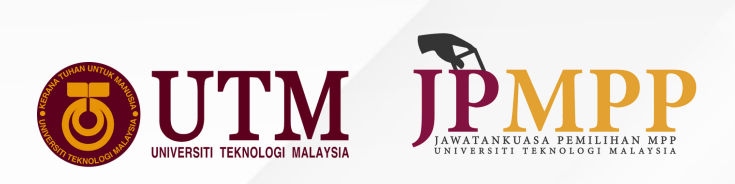

| eminder   | Candidate Details             | Proposer & Seconder Attachment Declaration Approval Ir      | nformation                   |
|-----------|-------------------------------|-------------------------------------------------------------|------------------------------|
| Propo     | ser                           |                                                             |                              |
| I/C N     | lo, or Passport No.           |                                                             | Search                       |
| Matri     | ic No:                        | A22                                                         |                              |
| Year      |                               | 1                                                           |                              |
| Cour      | se of Study:                  | SARJANA MUDA SAINS KOMPUTER (BIOINFORMATIK) DENGAN KEPUJIAN |                              |
|           |                               |                                                             | SILA ISI NO KAD              |
| Casar     | udar                          |                                                             | PENGENALAN<br>PENCADANG ANDA |
| Secon     | luer                          |                                                             |                              |
| I/C N     | lo. or Passport No.           | 020                                                         | PLEASE FILL IN THE           |
| Matri     | ic No:                        | A21E                                                        | IDENTIFICATION CARD          |
| Year      |                               | 3                                                           | PROPOSER AND                 |
| Cour      | se of Study:                  | SARJANA MUDA SAINS KOMPUTER (RANGKAIAN DAN KESELAMATAN      | SECONDER                     |
|           |                               | KOMPUTER) DENGAN KEPUJIAN                                   |                              |
|           |                               |                                                             |                              |
|           |                               | Save                                                        |                              |
|           |                               |                                                             |                              |
| Not se    | cure   dev.evoting.utm.my/MAp | dev evoting utm my savs                                     | REKOD BERJAYA DIMASUKKA      |
| ICM JP    |                               | Record inserted successfully.                               | TEKAN 'OK'                   |
| ation For | n – Application               | Application Form                                            |                              |
|           |                               |                                                             |                              |

Swipe  $\rightarrow$ 

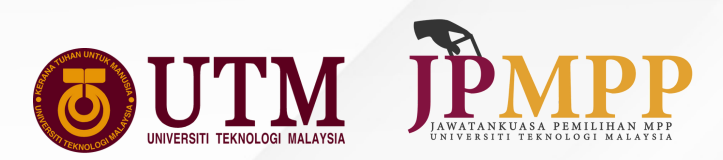

## SETELAH SELESAI. SILA KLIK PADA BUTANG INI UNTUK KE SKRIN SETERUSNYA

AFTER COMPLETION, PLEASE CLICK ON THIS BUTTON TO PROCEED TO THE NEXT SCREEN

| <b>OUTTM Pemilihan MPP UTM</b>                    |                                                                                                    | Back to Application Li |
|---------------------------------------------------|----------------------------------------------------------------------------------------------------|------------------------|
| Current Status:                                   | Course:     SARJANA MODA PERAKAUNAN DENGAN KEPUJIAN       Year of<br>Study:     3       Phone No:     60       Email:     @gmail.com |                        |
| Reminder Candidate Details Proposer & Seconder At | tachment Approval Information                                                                                                    |                        |

| No. | Document                                          | Attachment                |
|-----|---------------------------------------------------|---------------------------|
| 1   | Receipt                                           | RECEIPT 11_V2.pdf         |
| 2   | Copy of candidate's I/C or Passport               | IC_12_V1.pdf              |
| 3   | One (1) passport photo                            | PASSPORT_13_VLpdf         |
| 4   | Copy of latest examination slip with verification | EXAM_SUP_14_V1pdf         |
| 5   | Copy of candidate's matric card                   | MATRIC_CARD_15_V1pdf      |
| 6   | Copy of proposer's matric card                    | PROPOSER_MATRIC_16_V1.pdf |
| 7   | Copy of supporter's matric card                   | SUPPORTER_MATRIC_17_V1pdf |
| 8   | Copy of MyUTM                                     | MYUTM_18_V1pdf            |

### ANDA DIKEHENDAKI UNTUK MELENGKAPKAN DOKUMEN YANG DIWAJIBKAN KE DALAM FAIL YANG TELAH SEDIAKAN

YOU ARE REQUIRED TO COMPLETE THE MANDATORY DOCUMENTS INTO THE FILE THAT HAS BEEN PREPARED.

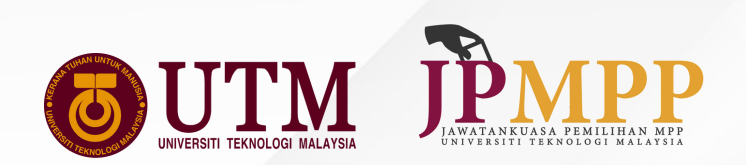

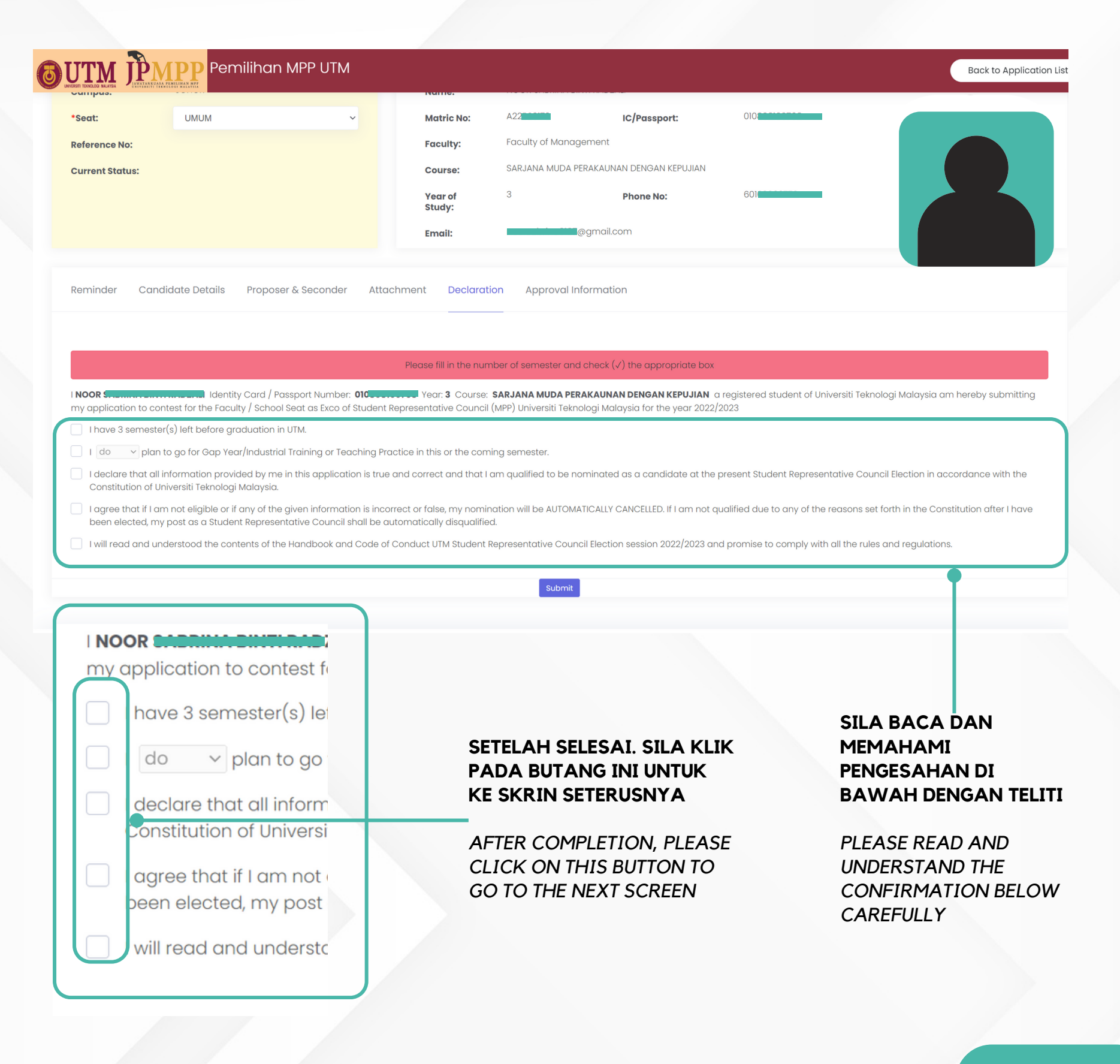

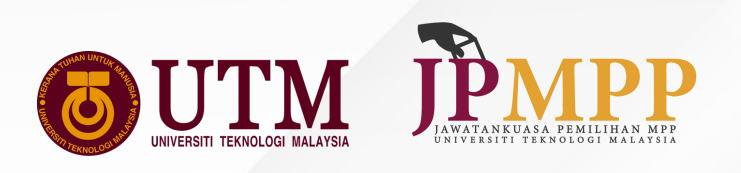

|               | <del>torsec</del> are <sub>1</sub> <b>developing.unitiny</b> .mapp | dev.evoting.<br>Record inserte | gutm.my says<br>ted successfully.       |
|---------------|--------------------------------------------------------------------|--------------------------------|-----------------------------------------|
|               |                                                                    | REKOD B<br>TEKAN 'C            | BERJAYA DIMASUKKAN<br>OK'               |
|               |                                                                    | RECORD<br>CLICK 'O             | INSERTED SUCCESFULLY<br>DK'             |
|               | Pemilihan N                                                        |                                | Back to Applie                          |
| mpus:         | JOHOR                                                              | Name:                          | NOOR 9                                  |
| eat:          | UMUM                                                               | <ul> <li>Matric No:</li> </ul> | A23 IC/Passport: 010                    |
| ference No:   |                                                                    | Faculty:                       | Faculty of Management                   |
| rrent Status: |                                                                    | Course:                        | SARJANA MUDA PERAKAUNAN DENGAN KEPUJIAN |
|               |                                                                    | Year of<br>Study:              | 3 Phone No: 60                          |
|               |                                                                    | Email:                         | @gmail.com                              |
| minder Co     | andidate Details Proposer                                          | & Seconder Attachment Declar   | aration Approval Information            |
| Approval      | Timoling                                                           |                                |                                         |
| Арргочаг      | Innemie                                                            |                                |                                         |
| No.           | Status                                                             | Date                           | Ву                                      |
| 1             | DRAFT                                                              | 11/30/2023 1:07:05 PM          | RODZI <b>MARKANA</b>                    |
|               | DRAFT                                                              | 11/30/2023 1:07:05 PM          | RODZI                                   |
| 2             |                                                                    |                                |                                         |

### SKRIN INI MERUPAKAN SEGMEN PAPARANYANG MENUNJUKKAN PROSES KELULUSAN BORANG DAN SEMAKAN YANG DIBUAT OLEH PIHAKJPMPP

Swipe  $\rightarrow$ 

THE SCREEN IS A DISPLAY SEGMENT SHOWING THE FORM APPROVAL PROCESS AND VERIFICATIONS MADE BY JPMPP

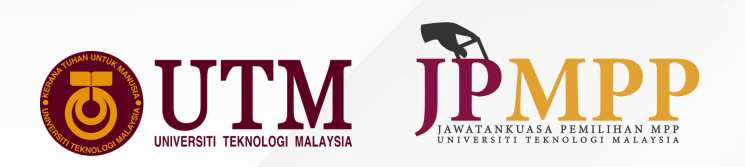

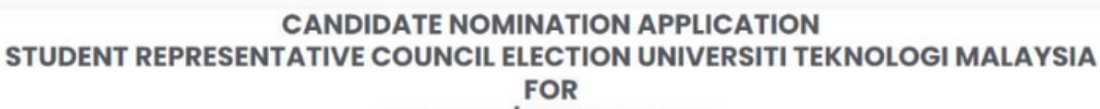

GENERAL/FACULTY SEAT

|     | Matric No Check Eligibility                                                                                                    |             |
|-----|----------------------------------------------------------------------------------------------------|-------------|
| No. | Criteria                                                                                                    | Eligibility |
| ī.  | A candidate is a registered student as stated in Clause 12 :<br>"Registered students" refers to students who are following a certain program of study at the University (postgraduate, undergraduate) but do not include other students.                                         | 0           |
| 2.  | A student who has not sot for the first examination organized by the University as part of his programme of study or has failed or has not sat for the most recent examination can by the University prior to the election will not be eligible to be nominated in the election. | inducted    |
| 3.  | A student who is awaiting results of on-off compus disciplinary trial or a student who has been found guilty of misconduct or a student who has debts with the University cannot MPP candidate unless he receives a written permission from the Vice- Chancellor.                | t be an 🥥   |
| 4.  | A candidate should have a CGPA OF NOT LESS THAN 2.80. For a post graduate research student candidate, he must obtain a satisfactory standing (MM) for the progress report in semester.                                                                                           | i every     |
| 5.  | A candidate must have at least another two (2) FULL SEMESTERS of study in the University.                                                                                                    | 0           |
| 6.  | A student is not allowed to be a candidate if he is currently undergoing Gap Year /Teaching Practice / Industrial Training during a normal semester.                                                                                                    | 0           |

MY APPLICATION

**<u>OUTM</u> Pemilihan MPP UTM** 

| No. | Reference No | IC NO | Candidate | Status    | Submitted Date         | Option |
|-----|--------------|-------|-----------|-----------|------------------------|--------|
| 1   | F0012        | 02    | SAFURA    | SUBMITTED | 11/27/2023 10:13:44 AM |        |
|     |              |       |           |           |                        |        |

SILA KLIK BUTANG INI UNTUK MENCETAK BORANG ANDA

### SILA MUAT TURUN BORANG INI UNTUK DICETAK DAN DIBAWA PADA HARI PENAMAAN CALON

PLEASE CLICK THIS BUTTON TO PRINT YOUR FORM

PLEASE DOWNLOAD THIS FORM TO BE PRINTED AND BRING IT ON THE NOMINATION DAY

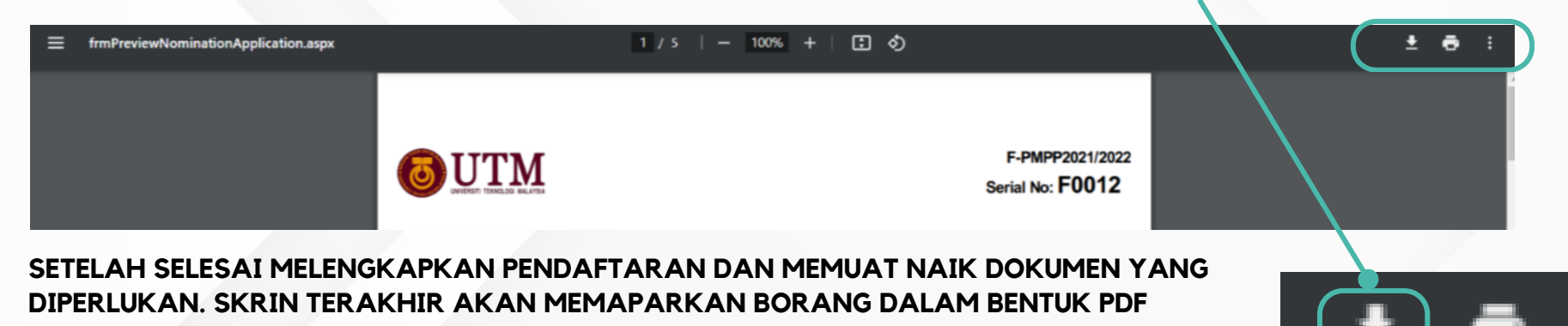

AFTER COMPLETING THE REGISTRATION AND THE REQUIRED DOCUMENTS. THE FINAL SCREEN WILL DISPLAY THE FORM IN PDF FORMAT.